# Canvas Template FAQ's and How-To's

1. Do I have to use all of the Template? ACCS want all colleges to use the Home Page (buttons). The "Start Here" module will be shown as Published but all other Content Modules will not be Published until you are ready. IMPORTANT: Only update your Welcome Information on the Home Page. Do not delete any buttons OR the information listed under "Help and Support" associated with the buttons (Module - Course Resources; Help & Support). Note: The "Start Here" module is associated with the Start Here button on the home page. If you copy from another Canvas course – do not delete the Text Header "Start Here." You may also delete the Q&A Discussion if not planning to use/facilitate. Add any additional information under Course Resources and Technology Help.

| Start Here            | Learning Modules                                         | ces       | Help & Support |
|-----------------------|----------------------------------------------------------|-----------|----------------|
|                       | ⋮ ▼ Start Here ⋮ Read the items in this module to begin. | )• +<br>0 | :              |
| Home<br>Announcements | ii 🕑 Course Overview                                     | ø         | 1              |
| Modules               | ii 🖹 About Your Instructor                               | 0         |                |
|                       | ii 🖻 Syllabus                                            | Ø         | :              |
|                       | ii 🖻 Schedule                                            | Ø         | :              |
|                       | Participation Verification Assignment<br>0 pts           | Ø         | E              |
|                       | iii 👳 Discussion: Course Q&A                             | Ø         |                |
|                       | # Help and Support                                       | 0         | E              |
|                       | II Durse Resources                                       | 0         |                |
|                       | ii 🗄 Technology Help                                     | 0         |                |

Note: The Participation Verification in the Template is set up as an Assignment. You can use a Quiz.

Do not copy module "Start Here" from Bb/Migrated course.

Option 1: Create a new module and move

Attendance items then copy. Move to Start Here Module.

Option 2: Copy from Migrated course and re-add to the Start Here Module.

### Option 1:

| ij ▼ Attendance Quiz                      |                 |
|-------------------------------------------|-----------------|
| 🗄 🖻 Participation Verification Assignment |                 |
| H SR Participation Quiz                   |                 |
| Option 2:                                 |                 |
| 13) 🖓 Quizzes (13)                        |                 |
| Participation Verification Quiz           |                 |
| Add Item to Start Here                    |                 |
| Add Quiz                                  | ✓ to Start Here |
| 3                                         |                 |
| Participation Quiz                        | Add Item        |
|                                           |                 |

 Do I have to start from scratch? No. You can copy your migrated course materials (using Course Copy or by module format). Note: Migrated Course will show course content under "Course Materials" as one Module and will retain the same structure from the migrated course into the Canvas Template. IMPORTANT: Make sure to delete/remove any Publisher, YuJa, and/or LTI links before copying.

| STUB I Book Access Fall 2023 📋 📫 🗖                                                                                                    | elete                                                                                                    |
|----------------------------------------------------------------------------------------------------|----------------------------------------------------------------------------------------------------|
| STUB: Chapter 1 Lecture Videos                                                                                                    | elete                                                                                                    |
| Import Content                                                                                                    | Madula                                                                                                    |
| Content Type Copy a Canvas Course                                                                                                    | Module V + :                                                                                                    |
| Search for a course Select a course at or Course page                                                                                                    |                                                                                                    |
| Include completed courses                                                                                                    |                                                                                                    |
|                                                                                                    |                                                                                                    |
| Content All content                                                                                                    | S Edit                                                                                                    |
| <ul> <li>Select specific content;</li> </ul>                                                                                                    | -                                                                                                    |
| Options Adjust events and due dates                                                                                                    | Howe Conten                                                                                                    |
| Important the same environ content more than even will                                                                                                    |                                                                                                    |
| Importing the same course content more than once will overwrite any existing content in the course.                                                                                                    | A 14-14-14-14-14-14-14-14-14-14-14-14-14-1                                                                                     |
|                                                                                                    | ↓ Move Module                                                                                                    |
| Caped Import                                                                                                    |                                                                                                    |
|                                                                                                    |                                                                                                    |
| and a second second sec | iii Delete                                                                                                    |
|                                                                                                    | iii Delete                                                                                                    |
|                                                                                                    | الله Delete<br>ه. Send To                                                                                                    |
| Current Jobs                                                                                                    | الله Delete<br>الله Send To                                                                                                    |
| Current Jobs                                                                                                    | 前 Delete<br>名 Send To                                                                                                    |
| Current Jobs         •           Course Copy         My &B         May 29 at 12:53pm         Marget or plants         []                                                                                                    | الله Delete<br>الله Send To<br>Copy To                                                                                         |
| Current Jobs Course Copy My.6.B May 29 at 12:53pm Model addeded to                                                                                                    | i∭ Delete                                                                                                    |
| Course Copy Mr.6.B May 29 at 12:53pm Modes to Extend to Extend to  |                                                                                                    |
| Course Copy My & B May 29 at 12:53pm Course Copy Select Content x                                                                                                    |                                                                                                    |
| Current Jobs Course Copy My & B May 29 at 12:53pm  Course Copy My & B May 29 at 12:53pm  Course Copy  Generation  Course Copy My & B May 29 at 12:53pm  Course Copy My & B May 29 at 12:53pm  Course Copy My & B My & B May 29 at 12:53pm  Course Copy My & B May 29 at 12:53pm  Course Copy My & B May 29 at 12:53pm  Course Copy My & B My & B My  |                                                                                                    |
| Current Jobs     .       Course Copy     Mx & B     May 29 at 1253gm                                                                                                    | Delete     Send To     Delete     Send To     Delete     Send To     Delete     Send To     Remove any Publisher, LTI, or YuJa |
| Course Copy     My 29 at 12:53pm     Marget re Known (****)       Select Content     x       Image: Select Content     x       Image: Select Content     x       Image: Select Content     x       Image: Select Content     x       Image: Select Content     x       Image: Select Content     x       Image: Select Content     x       Image: Select Content     x       Image: Select Content Content Content     x                                                                                                    |                                                                                                    |
| Course Copy     My & B     May 2 <sup>9</sup> at 12:53pm     Course Copy     My & B       Select Content     x       Image: Select Content     x       Image: Select Content     x       Image: Select Content     x       Image: Select Content     x       Image: Select Content     x       Image: Select Content     x       Image: Select Content     x                                                                                                    |                                                                                                    |
| Current Jobs     •       Course Copy     My 4.8       May 29 at 12:53pm     Margebracketter       Select Content     ×       •     •       •     •       •     •       •     •       •     •       •     •       •     •       •     •       •     •       •     •       •     •       •     •       •     •       •     •       •     •       •     •       •     •       •     •       •     •       •     •       •     •       •     •       •     •       •     •       •     •       •     •       •     •       •     •       •     •       •     •       •     •       •     •       •     •       •     •       •     •       •     •       •     •       •     •       •     •       •     •   <                                                                                                    |                                                                                                    |
| Course Copy     My & B     May 29 at 12:53pm     Object Substantion       Course Copy     My & B     May 29 at 12:53pm     Object Substantion       Select Content     x       Image: space of the states Non-Goded Oxiz       Object A Practice Non-Goded Oxiz       Object A Practice Non-Goded Oxiz       Object A Practice Non-Goded Oxiz       Object A Practice Non-Goded Oxiz       Object A Practice Non-Goded Oxiz       Object A Space Non-Goded Oxiz       Object A Space Non-Goded Oxiz                                                                                                    |                                                                                                    |
| Course Copy     Mrx & B     May 29 at 12:53pm     Excert Excert for Course Copy       Course Copy     Mrx & B     May 29 at 12:53pm     Excert Excert for Course Copy       Select Content     x       Image: Select Content     x       Image: Sele                                                                                                    |                                                                                                    |
| Course Copy     My & B     May 29 at 12:53pm     More year decrements       Select Content     x       Image: Select Content     x       Image: Select Content     x       Image: Select Content     x       Image: Select Content     x       Image: Select Content     x       Image: Select Content     x       Image: Select Content     x       Image: Select Content     x       Image: Select Content     x       Image: Select Content Content     x       Image: Select Content Conten                                                                                                    |                                                                                                    |
| Current Jobs       .         Course Copy       Mx & B       May 29 at 1253pm                                                                                                    |                                                                                                    |
| Course Copy     My & B     May 29 at 12:53pm     Course Copy     My & B     May 29 at 12:53pm     Course Copy     My & B     May 29 at 12:53pm     Course Copy     Course Copy     Course Copy     My & B     May 29 at 12:53pm     Course Copy     Course Copy     Course Copy     Course Copy     My & B     May 29 at 12:53pm     Course Copy     Course Copy <td< td=""><td></td></td<>                                                                                                    |                                                                                                    |
| Course Copy     My 29 at 12:53pm     Exception Control     Image: Course Copy       Select Content     x       Image: Course Copy     My 29 at 12:53pm     Exception Course Copy       Image: Course Copy     My 29 at 12:53pm     Exception Course Copy       Image: Course Course Course Course Course Course Course Course Course Course Course Course Course Course Course Course Course Course Course Course Course Cour                                                                                                    |                                                                                                    |
| Current Jobs         Course Copy       My 4 B       May 29 at 12:53pm       Course Common Common Com                                                                                     |                                                                                                    |
| Current Jobs Course Copy Mr.4.8 May 29 at 12:53pm Course Copy Generation Course Copy Generation Course Generation Course Generation Course   |                                                                                                    |
| Current Jobs         Course Copy       Mrx B       May 29 at 12:53pm       Course Copy       Course Copy       Course Course Course Course Course Course Course C                                                                                                    | Copy To  Note: Everything under Module w<br>Remove any Publisher, LTI, or YuJa                                                 |

3. What do I need to edit on the Home Page? Under the Welcome banner select Edit. You can either copy/paste (from Bb course or Migrated Course) or type in the information. If you upload a picture - use the Rich Content Editor. Select Save. Note: The picture size should be 200 pixels in width.

| N Edit                                                                                                    |
|----------------------------------------------------------------------------------------------------|
| Welcome!                                                                                                    |
| Welcome to COURSE NAME AND NUMBER.                                                                                                    |
| REPLACE WITH<br>YOUR IMAGE<br>(Optional: Insert instructor photo)                                                                                     |
| My name is and I will be your instructor for the XXX Semester. You can contact me at EMAIL@JEFFERSONSTATE.EDU or XXX-XXXX-XXXX-XXXXX-XXXX-XXXX-XXXX-X |
| For Canvas support, select the Help button in the left navigation menu.                                                                               |

 How do I edit in the template? View the "How To View 2 Courses at the Same Time" in a Browser Handout (<u>Instructor Resources Web Page</u>). Use copy/paste for text items. IMPORTANT: Template Font Text is 12 point.

## **Keyboard Shortcuts:**

| Ctrl+A (Select All) | Select all                                                                                                    | Ctrl+A |  |
|---------------------|----------------------------------------------------------------------------------------------------|--------|--|
| Ctrl+C (Copy)       | Chapter 1 Learning Activities<br>Read Chapter 1 and review Power Point Lecture Notes.<br>Watch Chapter 1 and review Power Point Lecture Notes. | Ctri+C |  |
| Ctrl+P (Paste)      | Paste                                                                                                    | Ctrl+V |  |

5. Do I have to use the Template Module Layout? We recommend using the Module naming – it will help with GradeBook (i.e. Module 1, etc) but you can delete any items not using. Migrated Course will show course content under "Course Materials" as one Module and will retain the same structure from the migrated course into the Canvas Template. You can either move items into the Template format or create new Modules. DO NOT COPY ENTIRE COURSE. IMPORTANT: If you delete Template Module items you must delete from the Assignments Index area or they will be listed in your Grade Center. Note: There will be 8 pre-loaded modules in the Template.

|             | іі Арр                            | ly                    |                                             |                                        |         |                                             |  |
|-------------|-----------------------------------|-----------------------|---------------------------------------------|----------------------------------------|---------|---------------------------------------------|--|
| Graded      | ą.                                | Module 1 Dis<br>0 pts | cussion: [Title Here]                       |                                        | 6       |                                             |  |
| Items       | Hodule 1 Assignment: [Title Here] |                       |                                             | 💊 Edit                                 | icate   |                                             |  |
|             | Asse                              | ess                   |                                             |                                        | ① Move  | e to                                        |  |
|             |                                   | New Ouiz: [Ti         | itle Here]                                  |                                        | → Incre | ase indent                                  |  |
|             |                                   | 1 pts                 |                                             |                                        | 등 Send  | To                                          |  |
|             |                                   |                       |                                             |                                        | Share   | e to Commons                                |  |
|             |                                   |                       |                                             |                                        | 🗊 Remo  | ove                                         |  |
|             |                                   | ∐ ▼ As                | signments                                   |                                        |         |                                             |  |
| Assignments | ø                                 | 🖻                     | Participation Veri<br>Start Here Module     | ification Assignment                   | 1       |                                             |  |
|             |                                   | ij @                  | Module 1 Assign<br>Module 1   [Title or The | ment: [Title Here]<br>me Here] Module  |         |                                             |  |
|             |                                   | 🖻                     | Module 2 Assign<br>Module 2   [Title or The | ment: [Title Here]<br>eme Here] Module | (       | <ul> <li>Edit</li> <li>Duplicate</li> </ul> |  |
|             |                                   | ii • Di               | scussions                                   |                                        |         | ↑ Move to → Increase indent                 |  |
|             |                                   | 11 Ø                  | Module 1 Discuss                            | sion: [Title Here]<br>me Here] Module  | - 1     | 용 Send To                                   |  |
|             |                                   | II 🕫                  | Module 2 Discuss                            | sion: [Title Here]<br>me Here] Module  | Ē       | Share to Commons                            |  |
|             |                                   | ∦ <b>• Q</b> u        | iizzes                                      |                                        |         |                                             |  |
|             |                                   | 11 🛪                  | Module 1 New Q<br>Module 1   [Title or The  | uiz: [Title Here]<br>me Here] Module   |         |                                             |  |
|             |                                   | 11                    | Module 2 New Q<br>Module 2   [Title or The  | uiz: [Title Here]<br>me Here] Module   |         |                                             |  |

6. Can I use Classic Quizzes? Yes. Migrated Quizzes will be shown as Classic. There are New Quizzes Pre-Loaded in the Template. You can choose to convert classic quiz to new quiz – will have to re-add. Will show in Assignment Index as "Migrated Quizzes."

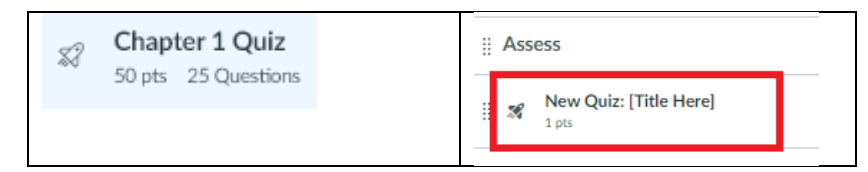

 Do I need to re-do my Syllabus? Go to Modules – Under Instructor Resources/Course Development Resources – download the Syllabus with Canvas language. Update your Syllabus. Go to the Start Here Modules – Syllabus – Edit – In the Rich Content Editor - Upload document.

| Modules | ii • Instructor Resources Module (Do Not Publish)   |                                                                                                    |
|---------|-----------------------------------------------------|----------------------------------------------------------------------------------------------------|
|         | ii About This Template                              |                                                                                                    |
|         | 🗄 🖹 Template: Introduction & How-to Customize       |                                                                                                    |
|         | 🗄 🖹 Template: Icons, Banners, & Buttons Customizati | on Options<br>Course Development Resources (For Instructors) 🗤                                                                                                    |
|         | ii Canvas Support                                   | Fifti the solidities terminate below to meet your needs. The blank terminate does not have the instructions                                                                                                    |
|         | 🗄 🖹 Canvas Resources for Instructors                | Fall 2024 Syllabus Template With Instructions 4,<br>Fall 2024 Syllabus Template Without Instructions 4,                                                                                                    |
|         | Course Development Resources                        | <ul> <li>Edit the schedule template to meet your needs. Use the tab key to add additional rows.<br/><u>Schedule Template</u> ψ,</li> </ul>                                                                          |
|         | E Course Development Resources (For Instructo       | rs) • Use this checklist of tasks to complete before, during, and after your course. <a>Course Ready Checklist ↓</a>                                                                                                |
|         |                                                     | JSCC Course Outlines B - Course objectives                                                                                                    |
|         |                                                     | JSCC Course Catalogs B - Course descriptions                                                                                                    |
| ‼ ▼ Sta | rt Here                                             | Page Title                                                                                                    |
| II Read | I the items in this module to begin                 | Syllauus                                                                                                    |
|         | Course Overview                                     | $28.8px \lor \text{Heading } 2 \lor   \textbf{B} I \sqcup \underline{A} \lor \underline{\mathscr{L}} \lor T^2 \lor   \mathscr{P} \lor \underline{\mathbb{B}} \lor \underline{\mathbb{B}} \lor   \textbf{L} \bullet$ |
|         | About Your Instructor                               | Upload Document Course Syllabus Course Documents                                                                                                    |
|         | ) Syllabus                                          | User Documents                                                                                                    |
|         | Schedule                                            |                                                                                                    |

 How do I edit in the Template? Make sure in Teacher View/editing. Go to each section and find "Edit" icon to select. You can copy/paste text items from either Bb or migrated Canvas course. You can also type directly into Canvas. Make changes/updates and Save.

| ∷ ▼ Start Here            | Course Overview                                                                                                    |
|---------------------------|----------------------------------------------------------------------------------------------------|
| II E Course Overview      | About [Title of Course]                                                                                                    |
| 🗄 🖹 About You kirstructor | Instructor Note: Use this space to include a custom welcome message, discussion of major class topics. Canvas layout information |
| ij 🖹 Syllabus             | Welcome to [NAME OF COURSE] - Insert course description from <u>course catalog</u> B.                                            |
|                           | Course Overview - Introduce students to the course and how to navigate it.                                                       |

Next Steps - Explain next steps students should take to begin course assignments, i.e., read course syllabus then take the syllabus qu

## Graded Items Template Examples:

| veryone No Due Date                                                                                                    | 0 points possible                                                                                         |
|----------------------------------------------------------------------------------------------------|----------------------------------------------------------------------------------------------------|
| Discussions                                                                                                    |                                                                                                    |
| Group Discussion: [Title Here]                                                                                                    | Mark All as Read     Mark All as Unread                                                                   |
| Prompt                                                                                                    | N Edit                                                                                                    |
| [Instructor Note: Include your discussion prompt here. You can link to articles, websites, or embed images/videos as part of the prompt.]<br>Learn More: <u>Canvas Resources for Instructors - Discussions</u> .<br>Lorem ipsum dolor sit amet, consectetur adipiscing elit. Integer nec odio. Praesent libero. Sed cursus ante dapibus diam. Sed nisi. Nulla quis sem at nibh elementum imperdiet. Duis s<br>mauris. Fusce nec tellus sed augue semper porta. Mauris massa. | <ul> <li>Delete</li> <li>Close for Comments</li> <li>Send To</li> <li>Copy To</li> <li>Copy To</li> </ul> |
| Guidelines  Instructor Note: Use this space to provide specific guidelines for students to follow. Please see the sample below.]      Your initial response should be 100-200 words in length reflecting on the promot above                                                                                                    | Add Rubric  Share to Commons                                                                              |

Reply to at least two classmates' posts. Your response to your classmate's discussion should be around 50 words (each) and add to the discussion (i.e. reflecting on their response, asking questions, etc.).

#### [Instructor Note: Consider adding discussion etiquette rules here. Alternatively, you can create a content page with the etiquette rules and then provide a link to the page in this spot.]

#### Technical Support

[Instructor Note: Provide technical support for students here. Please see the sample below.]

Need help using Canvas Discussions? If so, please review the following page: <u>Canvas Resources for Students - Discussions</u>.

### https://www.jeffersonstate.edu/resources-for-instructors-de-canvas-resources/

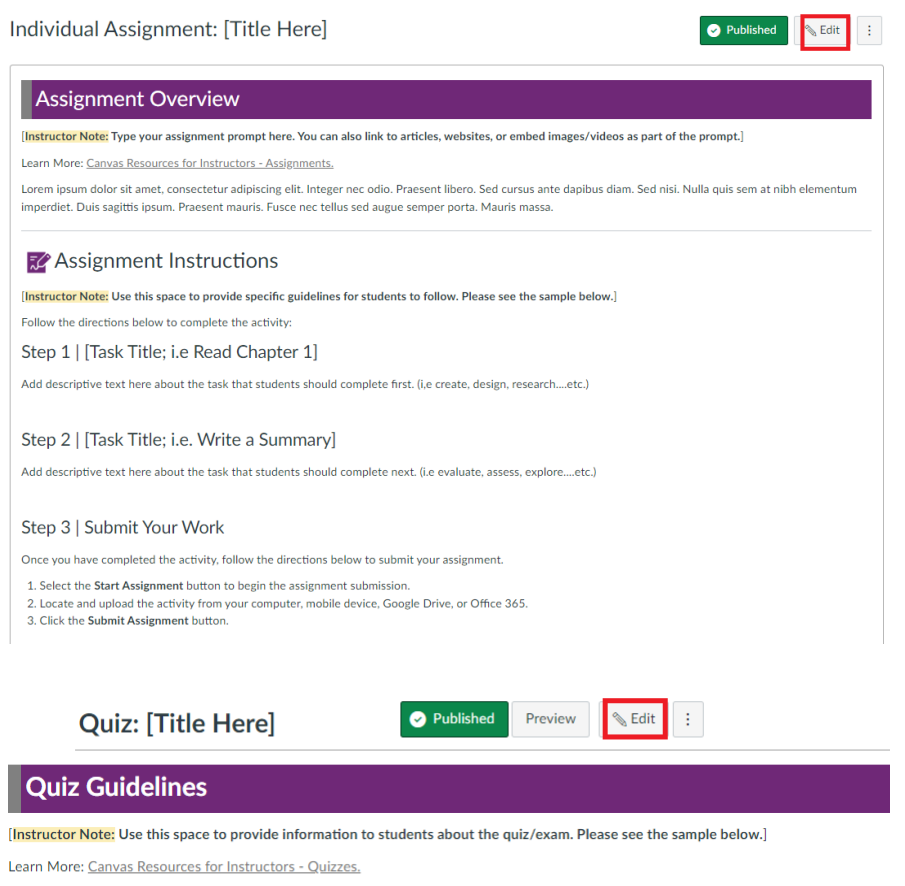

This multiple-choice and short answer quiz covers material from the textbook readings within Module 1. There are 2 attempts on this quiz, h will differ in each attempt. Your highest score will be entered into the gradebook.

This is an independent guiz; do not work with others.

 How do I set up my Question Sets in Canvas? Question Sets from Bb migrated courses do not populate in Canvas. In Canvas they are called Question Groups. Go to the Classic Quiz Question DB to view. IMPORTANT: Quizzes do not migrate to New Quizzes/Item Banks.

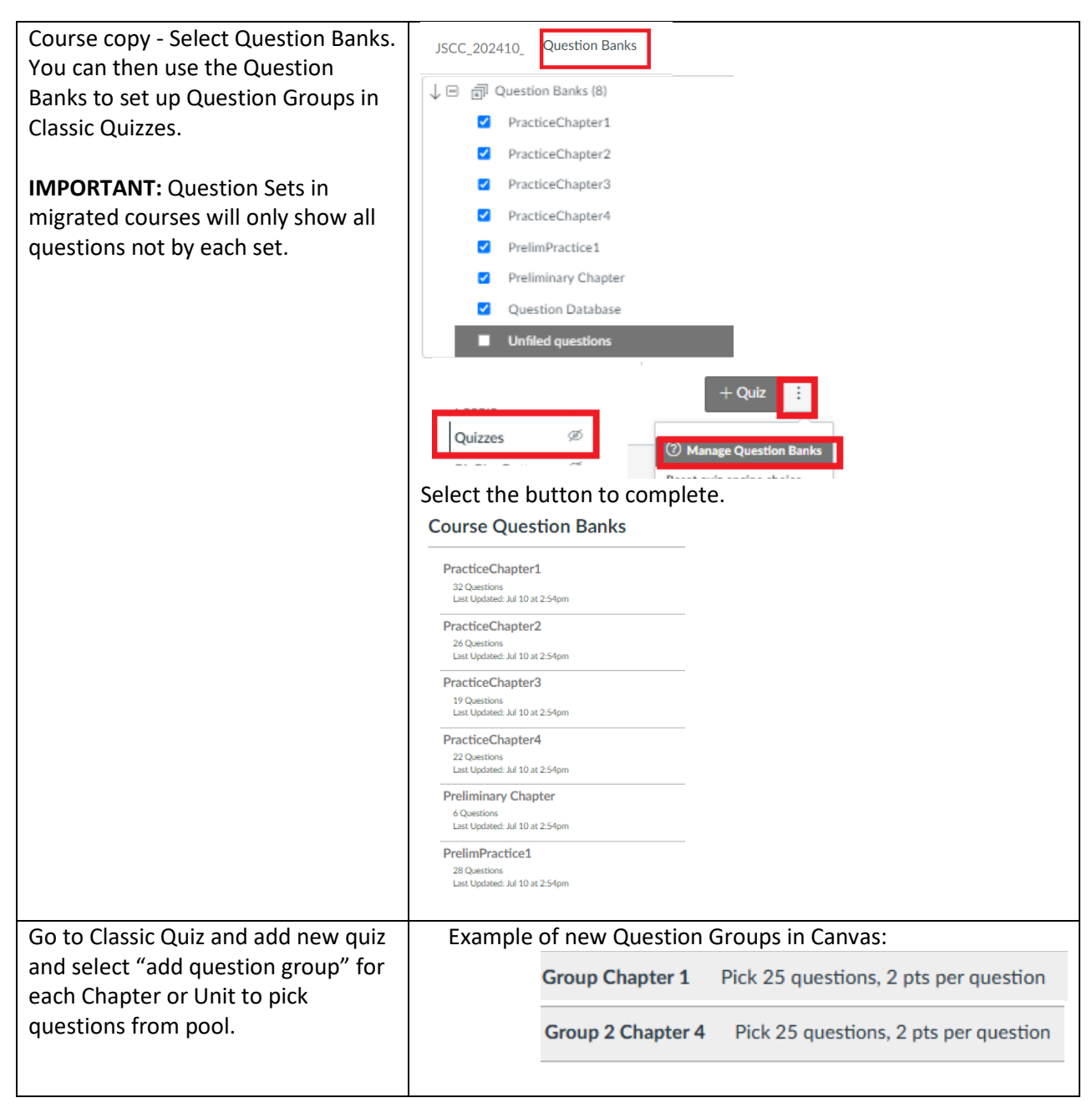

| To use New Quizzes for Question Groups –<br>follow the handout on exporting quiz from<br>Canvas and importing into Item Bank.<br>IMPORTANT: Follow the Handouts on the<br>Instructor Resources Web site. | Item Banks Settings Course Details Sections Navigation  |
|----------------------------------------------------------------------------------------------------|---------------------------------------------------------|
| Note: The Item Bank menu may not visible<br>on the Course Menu. Go to Settings and<br>drag "Item Banks" from bottom to area to<br>make visible. Students do not have access<br>to Item Banks menu link.  | Drag items here to hide them fro                        |
| Go to NewQuiz and add new quiz and select                                                                                                    | Example of new Question Groups in Canvas:               |
| "add question group" for each Chapter or                                                                                                    | Group Chapter 1 Pick 25 questions, 2 pts per question   |
| Unit to pick questions from pool.                                                                                                    | Group 2 Chapter 4 Pick 25 questions, 2 pts per question |

- **10.** How do I re-add Publisher Links? Check with your Publisher representative.
- 11. How do I re-add YuJa links? Use the Canvas Rich Content Editor select icon for Apps select YuJa.

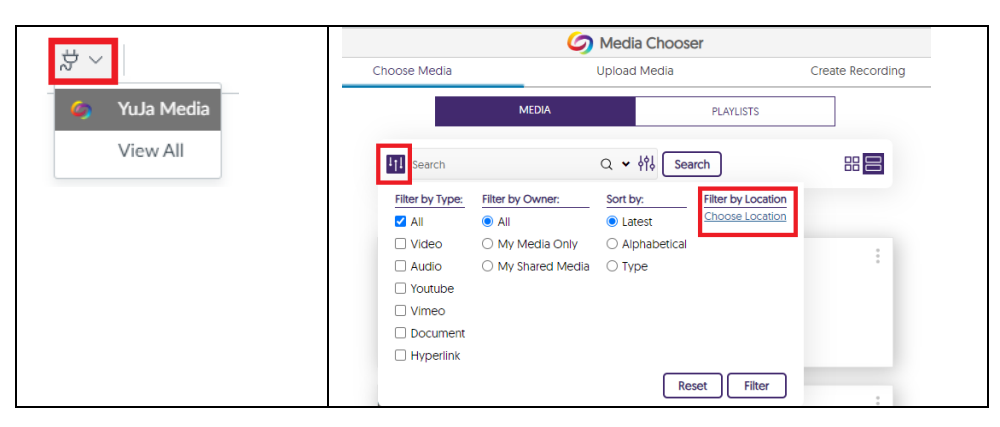